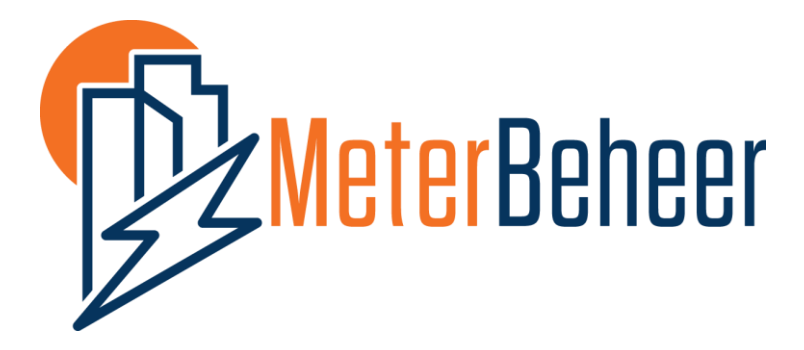

Wordpress plugin

Versie 1.0

15 februari 2022

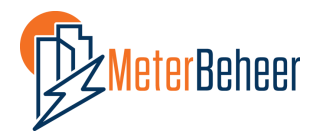

Plugin versie: 1.0 15 februari 2022

# **Meterbeheer Wordpress Plugin Handleiding**

Vereiste kennis

Het installeren van de plugin vereist basiskennis van het beheer van een Wordpress website.

## Installatie

**Stap 1.** Download de plugin op de website van Meterbeheer.

https://www.Meterbeheer.nl/connect/

Stap 2. Installeer en activeer de plugin in Wordpress.

### Stap 3. Plaats de code in een Wordpress tekstveld.

Plaats deze code zonder enters (!). Daarna kan de inhoud worden aangepast. [meterbeheer-energydatahub feedurl=https://hub.meterbeheer.nl/feed/70fbe0de-7140-49d1-9c30b5081dc3f023/10180.json title1="Hoofdkantoor Meterbeheer" title2="Elektriciteitsverbruik per dag" unit="kWh" poweredby="Powered by" realtime="no"]

**Feedurl:** dit is de feedurl vanuit Meterbeheer HUB. Vraag deze aan via Meterbeheer.nl als deze nog niet is ontvangen. De feedurl dient geplaatst te worden zonder " (aanhalingstekens)

**Title1**: De eerste tekstregel van de plugin. Deze tekst kan naar eigen wens worden aangepast. De tekst dient tussen " (aanhalingstekens) te staan.

**Title2**: De tweede tekstregel van de plugin. Deze tekst kan naar eigen wens worden aangepast. De tekst dient tussen " (aanhalingstekens) te staan.

**Unit**: Dit veld toont de eenheid achter de verbruiksdata. Gebruik "kWh" voor alle elektraaansluitingen en "m3" voor gasaansluitingen. De eenheid dient tussen " (aanhalingstekens) te staan.

**Powerby**: Dit is de tekst die voor het logo van Meterbeheer staat. De tekst kan naar eigen wens worden aangepast, maar het wordt gewaardeerd als deze vereist naar Meterbeheer. Het logo ernaast kan niet worden aangepast.

Realtime: deze dient standaard op "no" te staan.

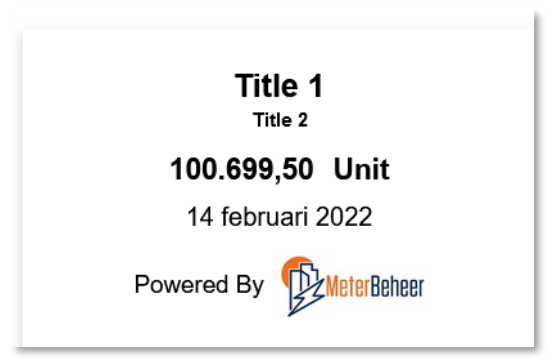

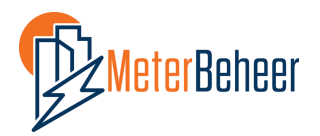

Plugin versie: 1.0 15 februari 2022

## Kleuren en lettertypen aanpassen

Via Instellingen / Meterbeheer Plugin Settings kunnen de achtergrondkleur en de opmaak van de verschillende teksten worden aangepast.

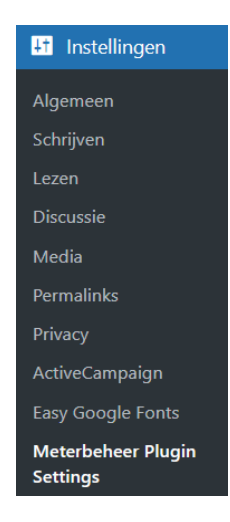

#### Veld in dashboard

Container BG colour (e.g. : #fff or white): Title text 1 font colour (e.g. : #000 or black): Title text 1 font size (e.g. : 20px): Title text 2 font colour (e.g. : #000 or black): Title text 2 font size (e.g. : 12px): Data Field font colour (e.g. : #000 or black): Data Field font size (e.g. : 38px): Units font colour (e.g. : #000 or black): Units font size (e.g. : 38px): Date font colour (e.g. : #000 or black): Date font size (e.g. : 16px): Time font colour (e.g. : #000 or black): Time font size (e.g. : 16px): Powered By font colour (e.g. : #000 or black): Powered By font size (e.g. : 15px): Title 1 Font Family: Title 2 Font Family: Data Font Family: Units Font Family: Date Font Family: **Time Font Family:** Powered By Font Family:

#### Functie

Achtergrondkleur Letterkleur Title 1 Letterkleur Title 2 Lettergrootte Title 1 Lettergrootte Title 2 Letterkleur Energiedata veld Lettergrootte Energiedata veld Letterkleur Unit tekst Lettergrootte Unit tekst Letterkleur datum Lettergrootte datum Veld niet gebruiken Veld niet gebruiken Letterkleur "Powered by" veld Lettergrootte "Powered by" veld Lettertype Title 1 Lettertype Title 2 Lettertype Energiedata veld Lettertype Unit tekst Lettertype datum veld Veld niet gebruiken Lettertype "Powered by" veld